# Configure

## **Table of contents**

| 1 Step #1: Edit defaults.xml              | .2  |
|-------------------------------------------|-----|
| 2 Step #2: Configure library objects      | . 4 |
| 3 Step #3: Upload job definition          | .4  |
| 4 Optional Step: Check-in generated files | 5   |

#### Overview

This document describes how to configure a project to use this library.

The diagram below illustrates the configuration is driven by a defaults.xml file. This file is used as input by a command generate-objects which in conjunction with template files, produces two output files: object.xml and job.xml.

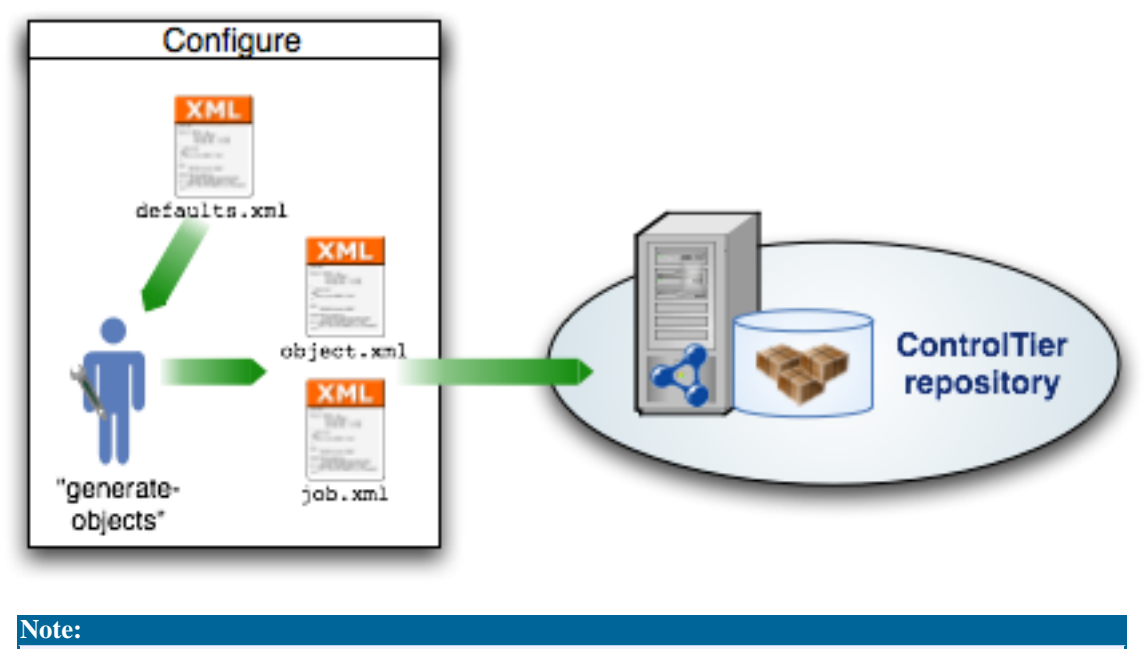

Be sure you have already installed the ControlTier software, chosen a project and loaded the library archive. See the <u>Install</u> page for instructions.

### 1. Step #1: Edit defaults.xml

The defaults.xml file contains all the essential environment-specific information needed by the library. It answers questions like: What host has the master database schema? What host will the database export file be distributed? What are the username and passwords to access both schemas?

Open a text editor or better yet an XML editor. Cut and paste the contents of the XML shown below and save it to disk.

```
<defaults>
    <default>
        <node>${framework.node}</node>
```

Generated by ControlTier http://open.controltier.com/

```
<!-- opts.name is passed in via the generate-objects command -->
  <name>${opts.name}</name>
</default>
<updater>
  <node>${defaults.default.node}</node>
  <databuilder>
    <node>${defaults.updater.node}</node>
    <rdb>
      <!-- host where master database schema resides -->
      <node>exporthost</node>
      <name>${opts.name}Source</name>
      <!-- database instance identifier -->
      <instancename>SID</instancename>
      <installroot>/path/to/rdb/home</installroot>
      <!-- database username -->
      <username>root</username>
      <!-- database password -->
      <password></password>
      <!-- module containing rdb-specific commands -->
      <strategy>RdbMysqlStrategy</strategy>
      <exportdir>/tmp/exportdir</exportdir>
      <config></config>
      <schema>
          <!-- schema name -->
        <name>contentDB</name>
        <!-- schema username -->
        <username>schema_user</username>
        <!-- schema password -->
        <password>schema_pass</password>
      </schema>
    </rdb>
  </databuilder>
  <site>
    <node>${defaults.updater.node}</node>
    <rdb>
      <!-- host where target database schema resides -->
      <node>${defaults.default.node}</node>
<name>${opts.name}Target</name>
      <!-- database instance identifier -->
      <instancename>SID</instancename>
      <installroot>/path/to/rdb/home</installroot>
      <!-- database username -->
      <username>root</username>
      <!-- database password -->
      <password></password>
      <config></config>
      <schema>
          <!-- schema name -->
        <name>contentDB</name>
        <!-- schema username -->
        <username>schema user</username>
        <!-- schema password -->
        <password>schema_pass</password>
        <!-- Path to SQL script to run before import -->
```

```
<preImportSqlScript>${entity.attribute.rdbSqlPackageInstallroot}/import/pre-i
<!-- Path to SQL script to run after import -->
<postImportSqlScript>${entity.attribute.rdbSqlPackageInstallroot}/import/post
</schema>
</rdb>
</site>
</updater>
</defaults>
```

Some of the defaults can be taken as-is but the tags that are bold are ones that you must change, supplying the required local information.

Note: A copy of the defaults.xml template file can be found in the WebDAV under your project: http://localhost:8080/webdav/*project*/modules/RdbProjectBuilder/templates/defaults.xml

## 2. Step #2: Configure library objects

Install and register an RdbProjectBuilder:

```
ad -p project -t RdbProjectBuilder -o name -c Install
ad -p project -t RdbProjectBuilder -o name -c Register -- \
      -basedir $CTIER_ROOT/src/project \
      -installroot $CTIER_ROOT/target/project
```

Copy the defaults.xml you created in Step #1 to \$CTIER\_ROOT/src/project/defaults.xml

Run the generate-objects command:

```
ad -p project -t RdbProjectBuilder -o name -c generate-objects -- \
        -name aName \
        -defaults $CTIER_ROOT/src/project/defaults.xml -load
```

Before you can run the job, it is necessary to deploy the objects. This is done via the AntDepo command, depot-setup. On the adminstrative node, run:

depot-setup -p project -a deploy

After this command successfully completes, a new set of objects will be loaded into the ControlTier repository. You can view them via RdbProjectBuilder's find-objects command:

ad -p project -t RdbProjectBuilder -o name -c find-objects -- \
-name aName

### 3. Step #3: Upload job definition

The generate-objects command run in  $\underline{\text{Step } \#2}$  will have produced a job.xml file. This file can be used to define a new job in the JobCenter application.

1. Login to JobCenter (e.g, go to URL: http://localhost:9090/jobcenter/menu/index

#### Configure

- 2. Press the "Create a new Job..." button
- 3. Press the "Upload job.xml" button
- 4. Locate and select the job.xml file output by generate-objects in the file chooser
- 5. Press "Save" button

The new job will be listed on the home page of JobCenter

## 4. Optional Step: Check-in generated files

It is considered best practice to maintain the files generated by generate-objects in a source code repository.

#### Next: Run #